## Adgang til programmer for Mac

Gå ind i App store (det hvide A i den blå cirkel)

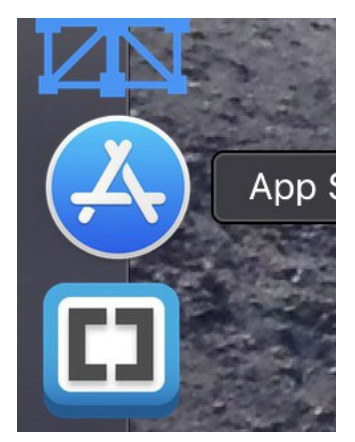

I App stores søgefelt skriver du: Microsoft Remote Desktop

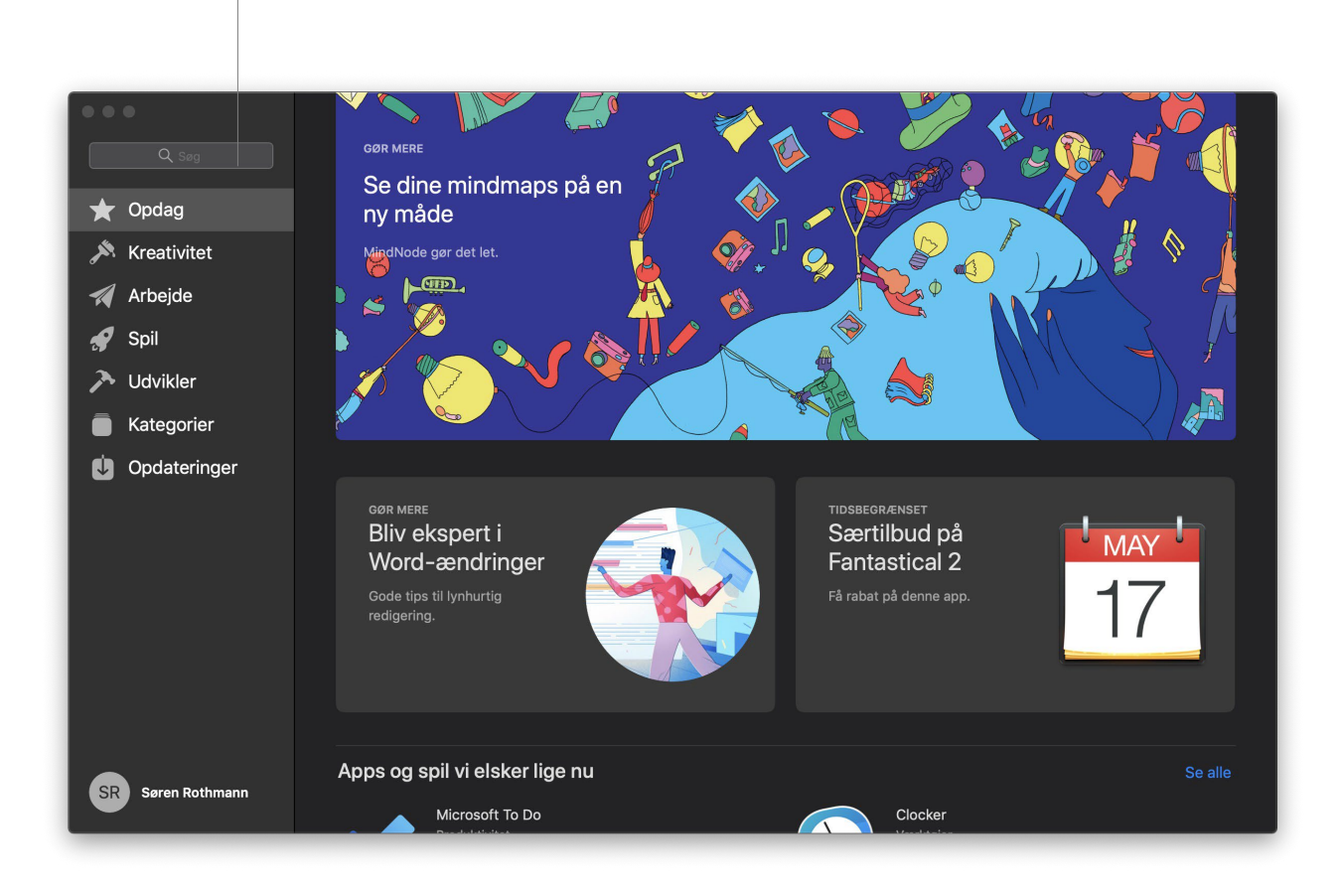

## Derefter trykker du Enter.

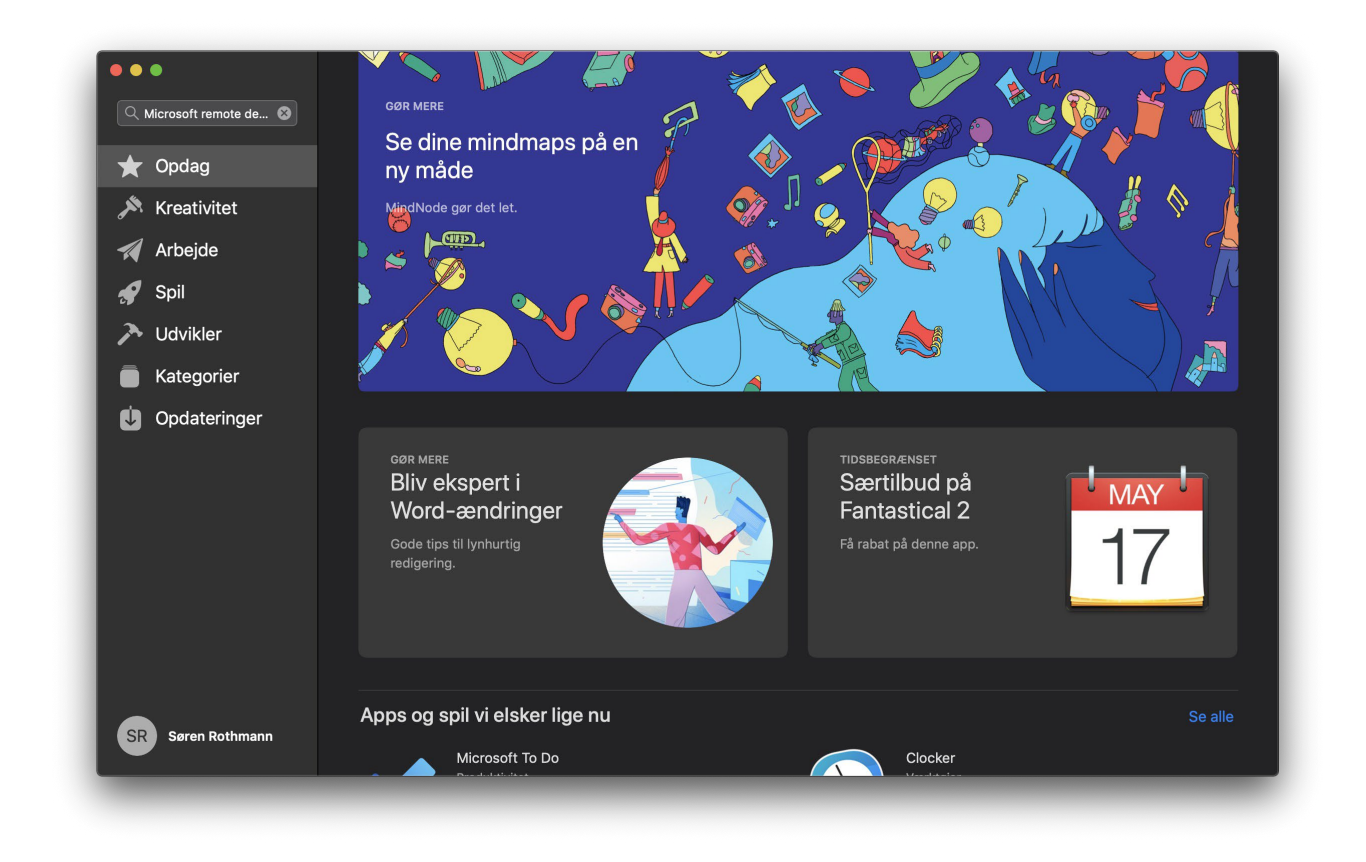

Det røde ikon med Microsoft Remote Desktop 10 er den du skal bruge. Jeg har hentet den en gang før derfor står der ikke hent hos mig. Programmet er gratis. Hent programmet

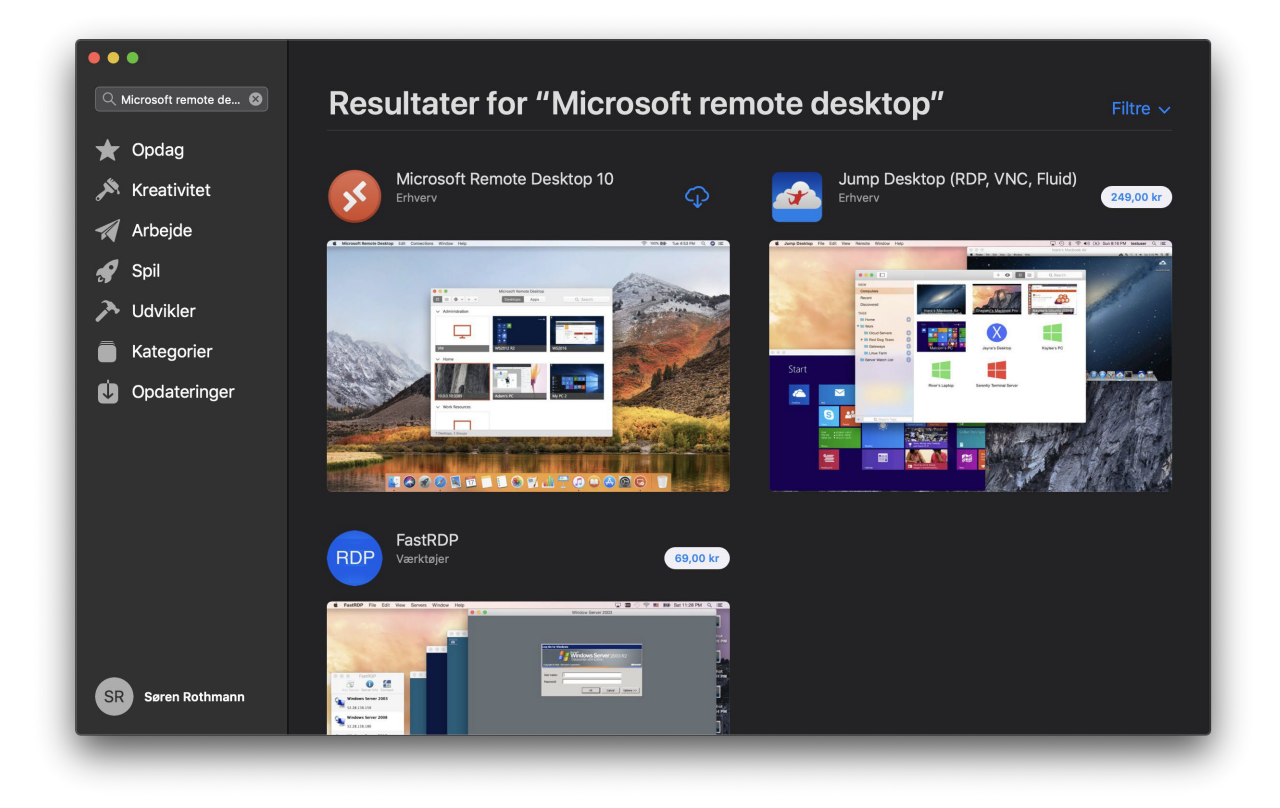

Når den er hentet tryk på åben (Til senere brug ligger programmet i Programmer).

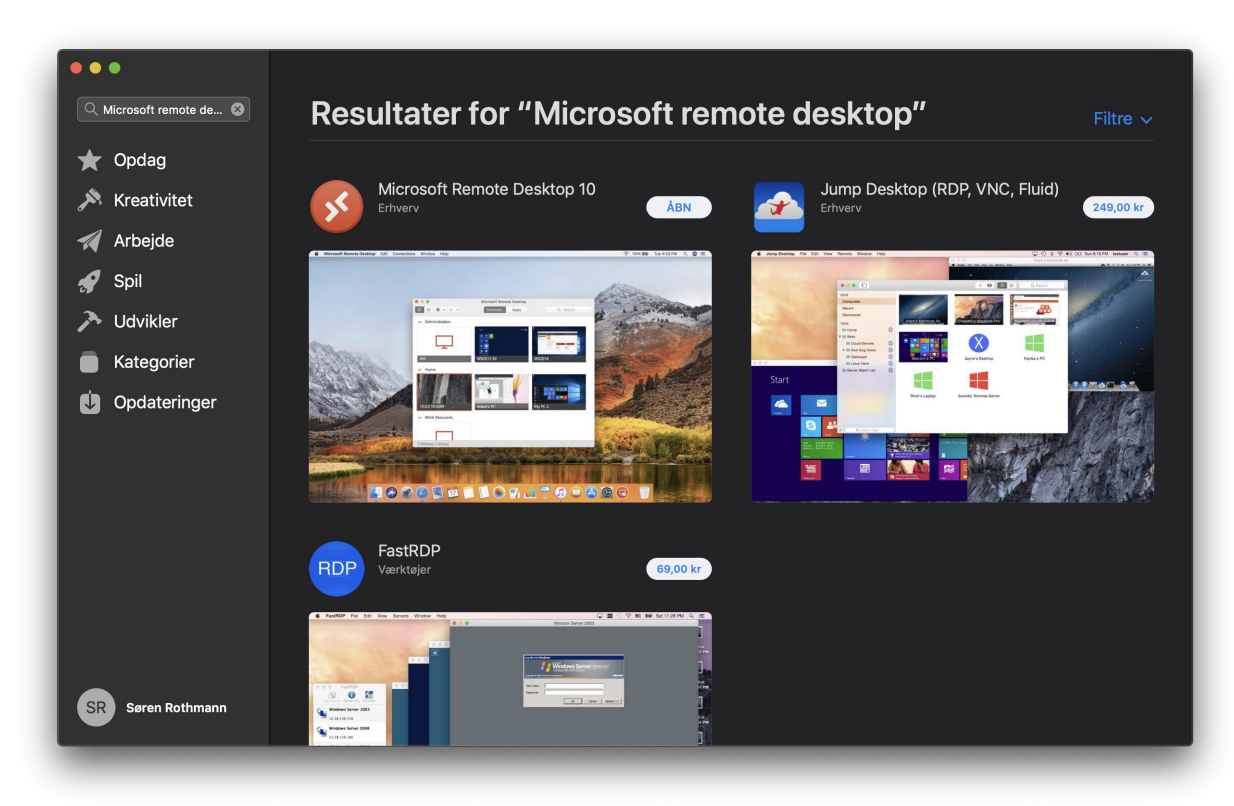

Tryk på "Add Desktop"

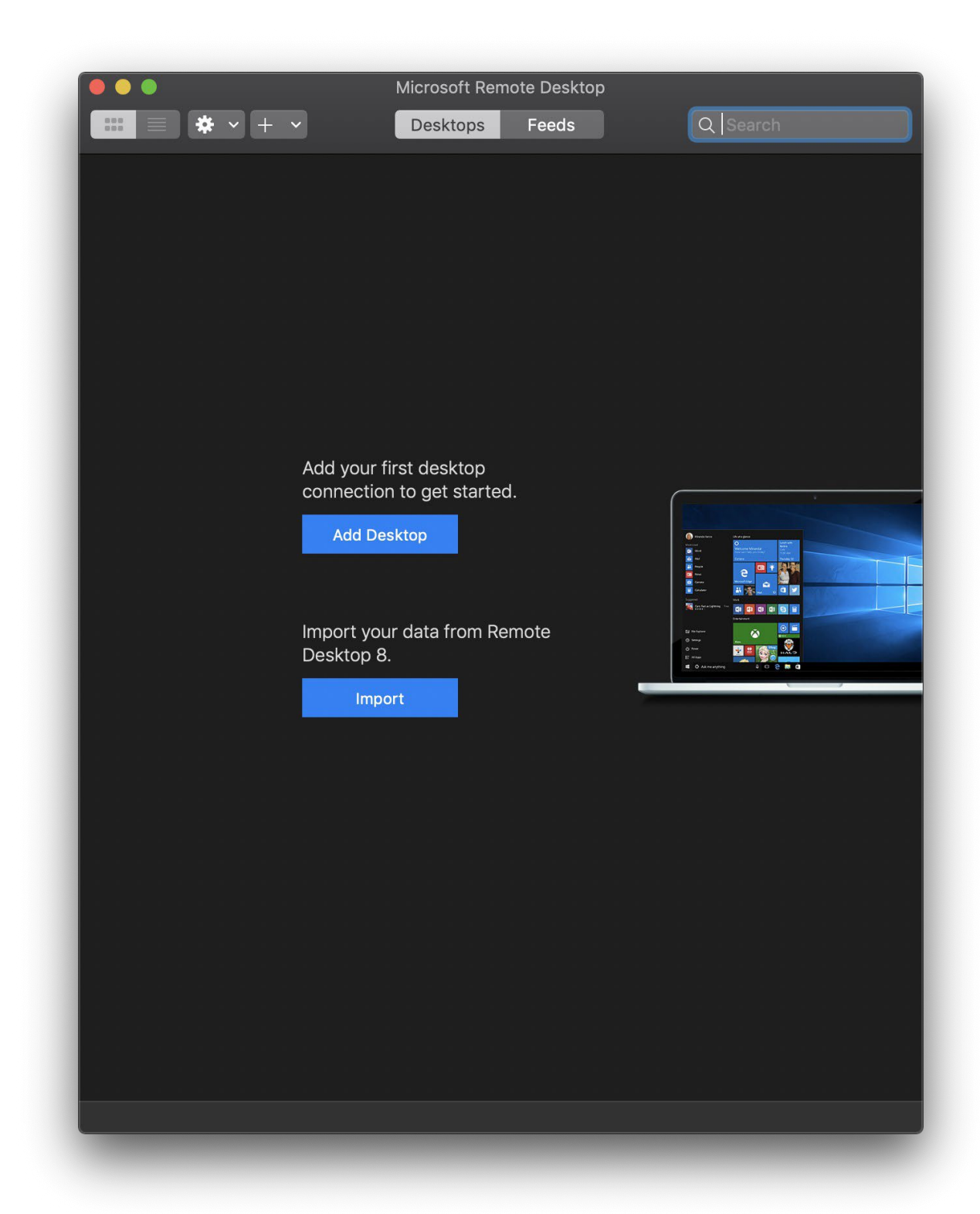

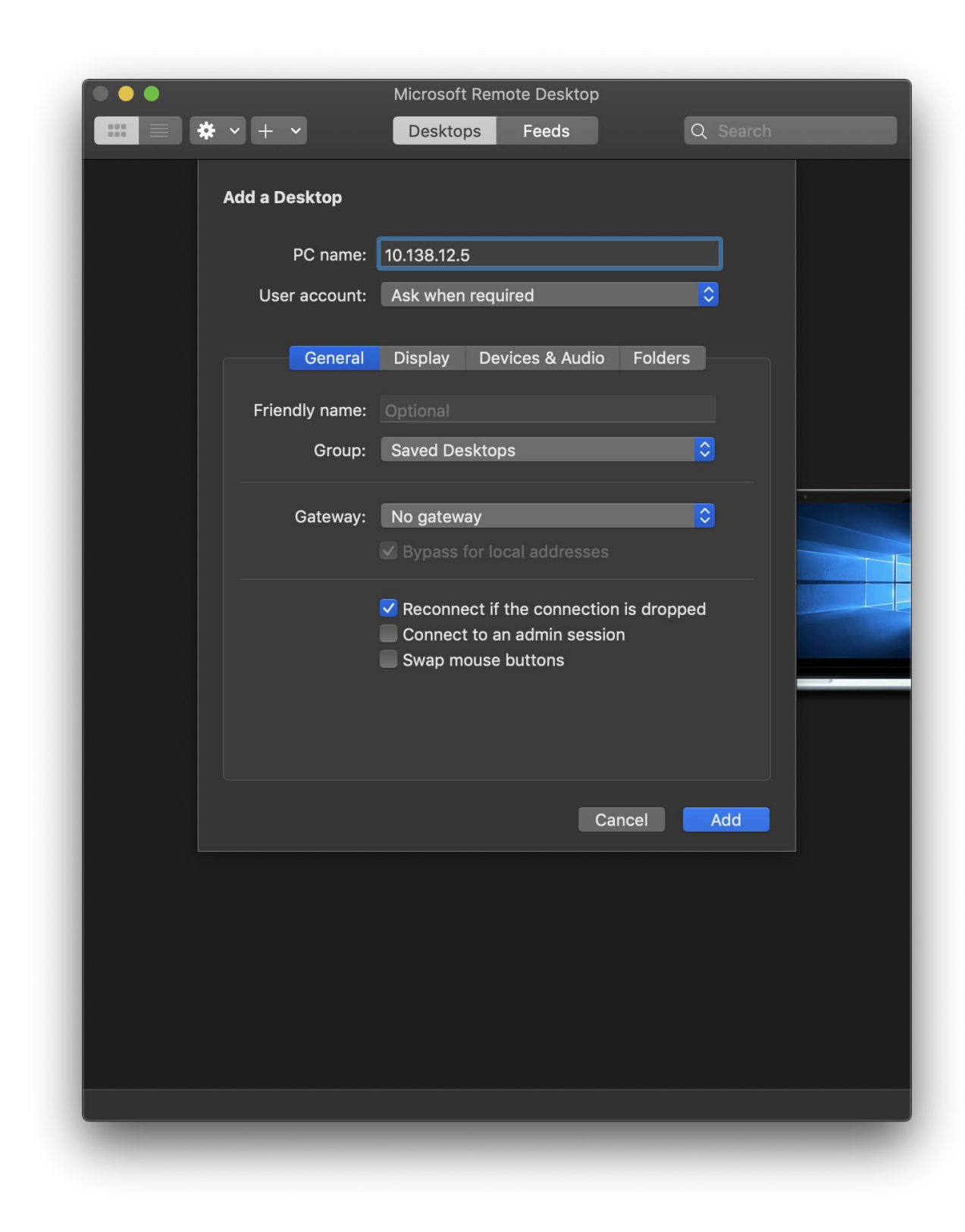

Tryk derefter på "Add"

Dobbeltklik på det nye desktop.

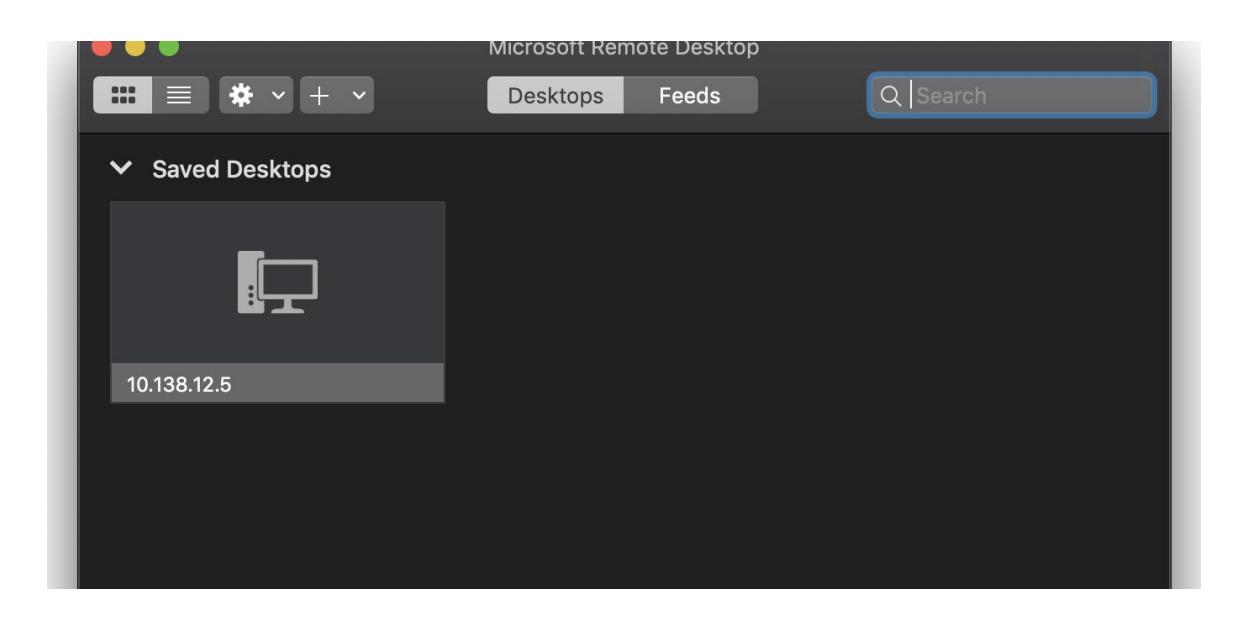

Dit Domain er EUCNVS. Dit brugernavn er dit UNI-login. Tryk på Shift-Alt-7 for at lave \.

| onn  | Enter your user account                                               |  |  |
|------|-----------------------------------------------------------------------|--|--|
| 0.13 | This user account will be used to connect to 10.138.12.5 (remote PC). |  |  |
| onfi |                                                                       |  |  |
|      | Username: Domain\user or user@domain                                  |  |  |
|      | Password:                                                             |  |  |
|      | Show password                                                         |  |  |
|      |                                                                       |  |  |

Dit kodeord er dit UNI-login kodeord.

| in        | Enter your user account                                               |               |  |
|-----------|-----------------------------------------------------------------------|---------------|--|
| 3 <br>nfi | This user account will be used to connect to 10.138.12.5 (remote PC). |               |  |
|           | Username:                                                             | EUCNVS\sro    |  |
|           | Password:                                                             |               |  |
|           |                                                                       | Show password |  |

Indtast kodeord og tryk på "Continue".

Nu starter der et windowsbillede op på din skærm. For at starte programmet skal du klikke på windows ikonet nederst til venstre og finde det i listen.